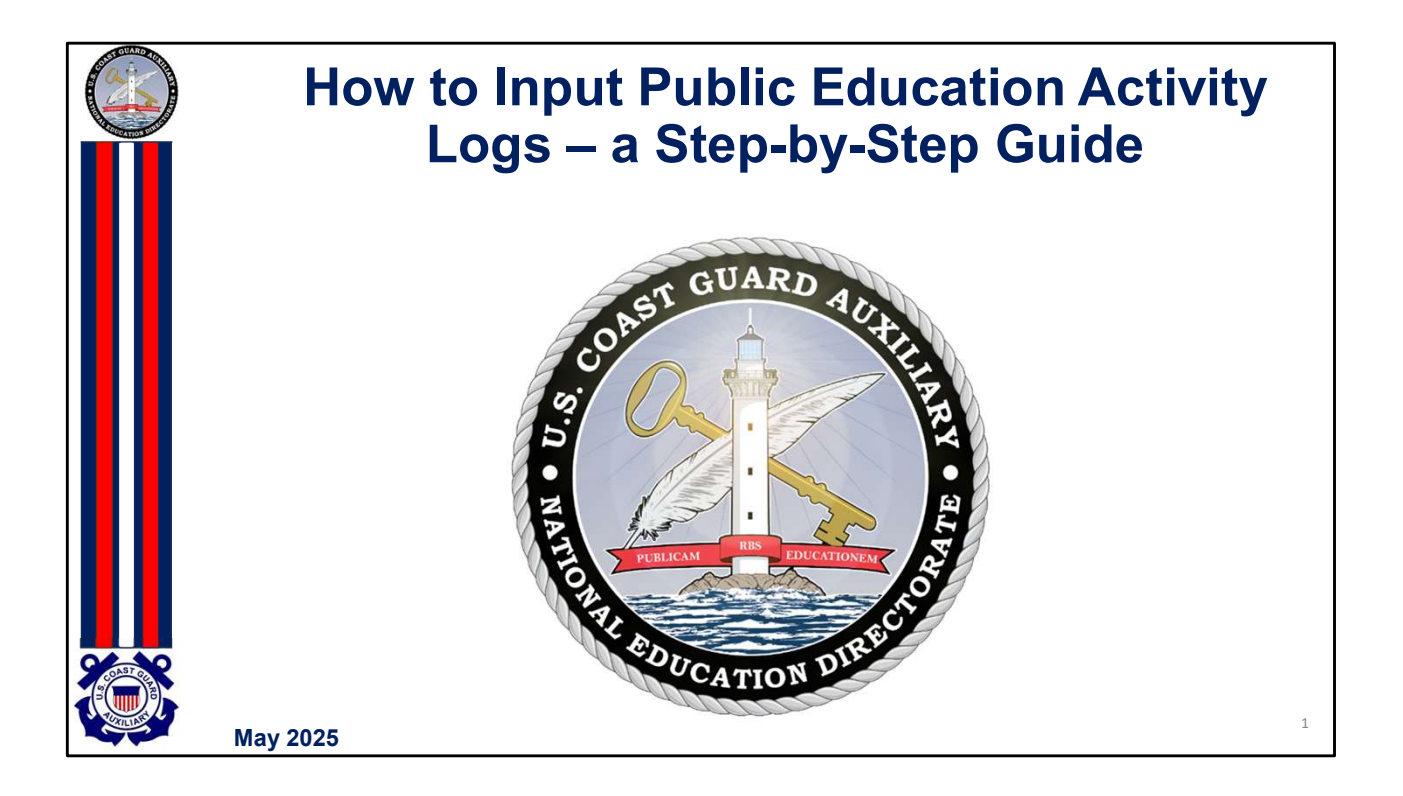

This document is designed to help the Public Education Officer enter the activity logs into AUXDATA II to accurately reflect courses taught, time spent instructing, and the number of students. This material assumes that the member already has access to AUXDATA II and at least rudimentary knowledge of how to enter activity logs. If this assumption does not apply to you, see your Information Services Officer for training or take advantage of all the training material in the Information Technology Directorate.

If your district or division procedure is different, follow that policy.

This information is current as of May 10, 2025.

| Your Home Page                                                                                                    |   |
|----------------------------------------------------------------------------------------------------|---|
| Home Members Activity Logs Reports Patrol Orders Facilities Facility Inspections                                                                                                    |   |
| Welcome KAREN LYNNE MILLER                                                                                                    |   |
| Announcements                                                                                                    |   |
| REMINDER: Annual Uniform Inspections must be completed by 31 December 2024. See BSX Policy Letter 23-02 for additional information.     CORE TRAINING: AUXCT Tasks due in 2024 must be completed and recorded in AUXDATA by 31 December 2024.     Members must also complete the new AUXCT Suicide Prevention Task, per ALAUX 027/24.     All AUXCT courses are available in the online Moodle classroom. |   |
| PPE: All PPE records must have the correct, authorized make and model listed and must be maintained/inspected in accordance with the applicable Maintenance                                                                                                    |   |
| Co To My Record New Activity Log QUICK LINKS                                                                                                    |   |
| Navigate to your member record details. Create a new activity log. Create a new service request. WHAT'S NEW Information about recent system                                                                                                    |   |
| MEMBER HOW TO CUIDES View Member How TO guides at c View Member How To guides at c                                                                                                    |   |
| View and manage your competencies. View and manage your tasks. View your awards and recognitions. RELEASE NOTES & USER CI<br>Navigate to the Libraries tab                                                                                                    | 2 |
|                                                                                                    |   |

Your home page has a lot of interesting information. However, for this session, we are going to be concentrating on Activity Logs – the equivalent of what was known as the 7029, 7030, 7038, and 7046 under the legacy AUXDATA system. This session will look at the 7030 for Public Education classes.

|           | Crea                                                                                                    | ate a Ne                                                                                                    | w Activi                                                                                                    | ty Log                                                    |   |
|-----------|----------------------------------------------------------------------------------------------------|----------------------------------------------------------------------------------------------------|----------------------------------------------------------------------------------------------------|-----------------------------------------------------------|---|
|           | Home Members                                                                                                    | Activity Logs Reports                                                                                                    | Patrol Orders Facilities                                                                                        | Facility Inspections                                      |   |
|           | 1                                                                                                    |                                                                                                    |                                                                                                    |                                                           |   |
|           | W                                                                                                    | elcome KA                                                                                                    | REN LYNNE                                                                                                    | MILLER!                                                   |   |
|           |                                                                                                    | 1-                                                                                                    |                                                                                                    |                                                           |   |
|           | REMINDER: Annual Uniform Inspectic<br>CORE TRAINING: AUXCT Tasks due in<br>Members must also complete the new<br>AII AUXCT courses are available in the<br>PPE: AII PPE records must have the co | ns must be completed by 31 December 20.<br>2024 must be completed and recorded in a<br>4 AUXCT Suicide Prevention Task, per ALAL<br>online Moodle classroom.<br>prrect, authorized A and model listed a | Announcements<br>24. See BSX Policy Letter 23-02 for additional in<br>XUXDATA by 31 December 2024.<br>X 027/24. | formation.<br>ce with the applicable Maintenance          |   |
|           | Go To My Record                                                                                                    | New Activity Log                                                                                                    | New Service Request                                                                                             | QUICK LINKS                                               |   |
|           | Navigate to your member record details.                                                                                                    | Create a new activity log.                                                                                                    | Create a new service request.                                                                                   | WHAT'S NEW<br>Information about recent system             |   |
| SCART CER | B My Competencies                                                                                                    | 🖀 My Tasks                                                                                                    | My Awards                                                                                                    | View Member How TO guides at c<br>RELEASE NOTES & USER CI |   |
|           | View and manage your competencies.                                                                                                    | View and manage your tasks.                                                                                                    | View your awards and recognitions.                                                                              | Navigate to the Libraries tab                             | 3 |

Below the welcome photo with your name, click on Activity Logs (see the green arrow).

|                      | New Activity                                                                                                    |
|----------------------|----------------------------------------------------------------------------------------------------|
| Select a record type | <ul> <li>Unit/Individual         Please use this option to enter Unit related         activities. This option should not be selected for         Patrol related activities in order to avoid errors.</li> <li>Aircraft         Please use this option to enter Aircraft related         activities. If you are creating an activity for a         Patrol, please select this option only if the facility         type for the patrol is an Aircraft to avoid errors.</li> <li>Boat         Please use this option to enter Boat related         activities. If you are creating an activity for a         Patrol, please select this option only if the facility         type for the patrol is a Boat to avoid errors.</li> <li>Radio         Please use this option to enter Radio related         activities. If you are creating an activity for a         Please use this option to enter Radio related         activities. If you are creating an activity for a         Please use this option to enter Radio related         activities. If you are creating an activity for a         Please use this option to enter Radio related         activities. If you are creating an activity for a         Please use this option only if the facility         type for the patrol is a Radio to avoid errors.</li> </ul> |

Select unit/individual (the default) and next.

| E                                                                                                    | ntering Activ                       |                           |
|----------------------------------------------------------------------------------------------------|-------------------------------------|---------------------------|
|                                                                                                    | Main Activity Details               | *= Required Information   |
|                                                                                                    | None                                | Open                      |
|                                                                                                    | Mission Start Time 0                | Holt 8                    |
|                                                                                                    | Date Time                           | Search Units Q            |
|                                                                                                    | <b>ii</b> 0                         |                           |
|                                                                                                    | Duration                            | OPCON 0                   |
|                                                                                                    |                                     | Search Units Q            |
|                                                                                                    |                                     |                           |
|                                                                                                    | Summary of Activities               | Operations Code           |
|                                                                                                    |                                     | None                      |
|                                                                                                    |                                     | Activity Lode             |
|                                                                                                    |                                     |                           |
|                                                                                                    | Activity Approvers                  |                           |
|                                                                                                    | FSO-IS                              | FSO-15 Reviewed           |
|                                                                                                    |                                     |                           |
|                                                                                                    | SO-IS                               | Clarification Comments    |
| CAST                                                                                                    |                                     |                           |
|                                                                                                    |                                     | h                         |
|                                                                                                    | Non-reimbursed Mileage and Expenses | v                         |
| Contraction of the second second seco |                                     | Concel Struck Many Source |
|                                                                                                    |                                     | Garcer Jave a rew Jave    |

The info on the right side, unit, and OPCON will be filled in automatically once you save the entry information. If it fails, the unit is your flotilla, and OPCON should be your district.

On the top right side, leave the review status as open, ignore the operations code, and start your entry at Mission Code.

| Entering                         | Ac<br>(co | tivity Info<br>ntinued) | rmation |   |
|----------------------------------|-----------|-------------------------|---------|---|
| New A                            | ctivity   | Unit/Individual         |         |   |
| • Mission Code                   |           | Review Status 🚺         |         |   |
| None                             | •         | Open                    | •       |   |
| 14A: BOAT AMERICA                |           | Unit O                  |         |   |
| 14B: BOATING SKILLS & SEAMANSHIP |           | Search Units            | ٩       |   |
| 14C: SAILING SKILLS & SEAMANSHIP | 8         | OPCON O                 |         |   |
| 14D: GPS FOR NAVIGATORS          |           | Search Units            | Q       |   |
| 14E: WEEKEND NAVIGATOR           |           |                         |         |   |
| 14F: YOUTH COURSES               |           | Operations Code 😈       |         |   |
| 14G: OTHER                       |           | None                    | · ·     |   |
|                                  | •         | Activity Code           |         |   |
|                                  |           |                         |         | f |

Mission Code for Public Education could be any of the following:

- Code Course
- 14A Boat America
- 14B Boating Skills & Seamanship
- 14C Sailing Skills & Seamanship
- 14D GPS for Navigators
- 14E Weekend Navigator
- 14F Youth Courses
- 14G Other
- 14H State
- 14K Navegando America
- 14L Paddlesports America
- 14M Paddlers Guide to Safety
- 14N Intro to Basic Boating Safety
- 14P Suddenly in Command
- 14R Waterfowl Hunting & Boating Safety
- 14S Kids and Paddlecraft
- 14T Boats 'N Kids
- 14U Waypoints
- 14V Introduccion Seguridad Navegacion
- 14W Personal Watercraft Course

It is expected that a realignment of codes for Public Education will be implemented shortly. If that is the case, use the current codes that are available in the drop-down box.

| Er                      | ntering Act<br>(cor  | ivity Informantinued) | ation |
|-------------------------|----------------------|-----------------------|-------|
|                         | New Activity:        | Unit/Individual       |       |
| • Mission Code 🕚        |                      | Review Status         |       |
| 14A: BOAT AMERICA       | •                    | Open                  |       |
| Mission Start Time      |                      | Unit 🕚                |       |
| Date                    | Time                 | Search Units          | C     |
| 4/26/2025               | 09:00                |                       |       |
| *Duration               |                      | OPCON ()              |       |
| 1.25                    |                      | Search Units          | C     |
| Summary of Activities 🚯 |                      | Operations Code 🚯     |       |
| MILLER: Boat America    | Chapters One and Two | None                  | ,     |
|                         |                      |                       |       |

After entering the mission code, skip the activity code and select the Mission Start Date and Time. If the class is broken up into chapters taught by different instructors, you will have several entries for the entire course. For this exercise, we'll demonstrate a Boat America class with different instructors for each chapter, along with a course moderator/aide. In this case, Karen Miller taught Chapters One and Two on April 26th, starting at 9:00 am and lasting one hour and 15 minutes.

See the next slide to learn how to correctly input the class duration when a session is not just a whole hour. In this example, the first two chapters of Boat America require one hour and 15 minutes (1.25 hours). Remember, an hour has 60 minutes when figuring the fractional minutes.

| Entering Activity Information<br>(continued)                                                                                                    |   |
|----------------------------------------------------------------------------------------------------|---|
| * Mission Code                                                                                                    |   |
| Duration in Hours   10 minutes: 0.17   15 min-<br>utes: 0.25   20 minutes: 0.33   25 minutes:<br>0.42   30 minutes: 0.50   35 minutes: 0.58   40<br>minutes: 0.67   45 minutes: 0.75   50 minutes:<br>0.83   55 minutes: 0.92 |   |
| * Duration                                                                                                    |   |
| 1.25                                                                                                    | 8 |

Notice the "i" in the circle by duration. If the class duration involves minutes rather than whole hours, left-clicking on the "i" will yield an information block breaking duration into five minutes increments.

| (0                                     | continued)                             |
|----------------------------------------|----------------------------------------|
| Aids to Navigation Details             |                                        |
| ATONs/PATONs/Bridges Watching Properly | ATON/PATON Bridge Discrepancy          |
| Public Education Details               |                                        |
| Last Mission for the Class?            | Total Number of Enrollees              |
| None                                   |                                        |
| ✓None                                  | Total Number of Enrollees 17 and under |
| Yes                                    |                                        |
| No                                     | Total Number of Graduates              |
|                                        | Total Number of Graduates 17 and under |
|                                        |                                        |
| Public Affaire Dataile                 |                                        |

Now, scroll down this screen to the "Public Education Details" section. Unless this is the last class session, do NOT enter anything except respond to the Last Mission for the Class question. Since you will be entering information about the total enrollee, graduates, instruction method, and state on the last class ONLY, select no. This will not change until you enter the last class session, and then you'll change it from No to Yes.

Once you select no, click save.

| Entering Activity Information<br>(continued) |                |           |         |              |          |   |
|----------------------------------------------|----------------|-----------|---------|--------------|----------|---|
| DETAILS ADD                                  | MEMBERS        | ADD TASKS | ASSI    | GN TASKS     | CHATTER  |   |
| ✓ Main Activity I                            | Details        |           |         |              |          |   |
| Mission Code                                 |                |           |         | Review Stat  | tus      |   |
| 14A: BOAT AMERICA                            |                |           |         | Open         |          | 1 |
| Mission Start Time                           |                |           |         | Unit         |          |   |
| 4/26/2025 09:00                              |                |           | and the | CLEARWA      | TER      |   |
| Duration                                     |                |           |         | OPCONO       |          |   |
| 1.25                                         |                |           |         | SEVENTH      | DISTRICT | 1 |
| Mission End Time                             |                |           |         | Operations   | Code     |   |
| 4/26/2025 10:15                              |                |           |         |              |          |   |
| Summary of Activities                        | D              |           |         | Activity Coo | de 🚺 📃 📃 |   |
| MILLER: Boat Americ                          | a Chapters One | and Two   | and the | UPE          |          |   |
|                                              |                |           |         |              |          |   |
|                                              |                |           |         |              |          |   |
| -                                            |                |           |         |              |          |   |

Click Save. Several things have happened when you click on save:

- The activity is given an Activity Log Number (computer generated)
- The unit and OPCON are automatically filled in
- The activity code is filled in
- Mission end time is calculated from the start date and time plus the duration.

Now go to the little pencil by Summary of Activities and click it. This will let you edit the screen. In this area, provide sufficient information that your Information Officer can determine what occurred. Always preface the summary with the instructor's name.

## But you're not done!

|              | Ent                     | ering A<br>(c | Acti<br>on | vity <mark>I</mark><br>tinue | nformation<br>d) |  |
|--------------|-------------------------|---------------|------------|------------------------------|------------------|--|
| DETAILS      | ADD MEMBERS             | ADD TASKS     | ASS        | IGN TASKS                    | CHATTER          |  |
| ✓ Main A     | activity Details        |               |            |                              |                  |  |
| Mission Cod  | e                       |               |            | Review Stat                  | tus              |  |
| 14A: BOAT    | AMERICA                 |               | and        | Open                         |                  |  |
| Mission Star | t Time                  |               |            | Unit                         |                  |  |
| 4/26/2025    | 09:00                   |               |            | CLEARWA                      | TER              |  |
| Duration     |                         |               |            | OPCONO                       |                  |  |
| 1.25         |                         |               | . mail     | SEVENTH                      | DISTRICT         |  |
| Mission End  | Time                    |               |            | Operations                   | Code             |  |
| 4/26/2025    | 10:15                   |               |            |                              |                  |  |
| Summary of   | Activities              | -             |            | Activity Coc                 | de               |  |
| ourning of   | at Amorica Chaptors One | and Two       | A1         | UPE                          |                  |  |

Even though you have pressed Save, you're not done!

The system must know who was lead, non-lead, or trainee. It does not assume that you, entering the data, are the lead or even on the mission.

On the top left side of the screen, click on Add Member.

|         | Entering Activity<br>(continue)         | y Information<br>ued)       |  |
|---------|-----------------------------------------|-----------------------------|--|
|         | Member Assignment                       |                             |  |
|         | Search User                             |                             |  |
|         | Q                                       | <b>~</b>                    |  |
|         | Unit Level                              |                             |  |
|         | All Get My Unit Members Get My Division | Members Get Archive Members |  |
|         | Member ID V Members Name                | ✓ Unit Number ✓             |  |
|         | 3007242 MICHAEL DEAN ANDERS             | ON 0701101                  |  |
|         | 5004351 CATHERINE JUNE BAJIS            | 0701101                     |  |
|         | 1216466 ELEANOR K BATT                  | 0701101                     |  |
|         | 1207079 ANN T BENNETT                   | 0701101                     |  |
|         | 1216465 MELVIN J BLANK                  | 0701101                     |  |
|         | 1160039 BARRY L BOWYER                  | 0701101                     |  |
|         | Add Member                              |                             |  |
|         | Member Id Name                          | Position                    |  |
| BAST CE | Remove                                  |                             |  |
|         |                                         |                             |  |
|         | Update Activity Me                      | mbers                       |  |

Notice the underline has moved from details to add member to let you know what screen you're on.

When you first come to this screen, it will list all members of the CG Auxiliary, alphabetically. To find the instructor(s) for this class, you have several options:

- You can go into the search user and put the member's name or number and find the person that way. You can do this for each person who instructed or assisted that chapter. Once you see the member, click on Add Members.
- If all the instructors are from your flotilla, you can select Get My Unit Members, and the system will show you all members of your flotilla. You can then select each member for this chapter. Once you see each one, click on the box to the left of their name(s) and click Add Members

|          | Enter                     | ing Activity Info<br>(continued)                              | rmation      |
|----------|---------------------------|---------------------------------------------------------------|--------------|
|          | DETAILS ADD MEMBER        | S ADD TASKS ASSIGN TASKS CHATTE                               | R            |
|          | Member Assignment         |                                                               |              |
|          |                           | Search User:                                                  |              |
|          | - Member ID<br>1241956    | V     Members Name     V     More ROBERT HERON MANCUSO     07 | iit Number V |
|          | 1195800                   | PAUL S MAXSWEEN 07                                            | 01101        |
|          | <ul><li>5001492</li></ul> | FELIX NMN MONTANEZ 07                                         | 01101        |
|          | 3010609                   | DEBRA JEAN OREGAN 07                                          | 01101        |
| CDAST OF | 5001794                   | JEFFERY LEE OTTO 07 Add Members                               | 01101 👻      |
|          | Member Id                 | Name Pos                                                      | ition        |

This slide shows selecting the member by clicking on the Get My Unit Members. Once the member is found, click the box on the left of that person's name and select Add Member.

| Entering Activity Infor<br>(continued)                                                                                                    | mation |
|----------------------------------------------------------------------------------------------------|--------|
| Member Assignment                                                                                                    |        |
| All Get My Unit Members Get My Division Members Get Archive Members  Member ID  V Members Name V Unit Number Unit Number  Soppose TMOTHY JOHN DOLAN  Soppose | ~      |
| S007674 MORGAN BRUCH DUDLEY 0701101                                                                                                    | 0      |
| 3009338         MICHELLE QUILES EVANS         0701101           1216467         VIRGINIA F FRECK         0701101                                             |        |
| 224735 ANITA R FREUDENTHAL 0701101                                                                                                    |        |
| Add Members                                                                                                    |        |
| Member Id Name Position                                                                                                    |        |
| 3005286 TIMOTHY JOHN DOLAN NON LEAD                                                                                                    |        |
| Remove                                                                                                    |        |
| Update Activity Members                                                                                                    | 14     |

Once the member is found, click the box on the left of that person's name and select Add Member.

**MAKE SURE TO CHANGE EACH PERSON'S POSITION TO LEAD** (an instructor who actually taught or supervised a trainee), **NON-LEAD** (an aide (this person does not have to be Instructor certified ) who helped with the class), or **TRAINEE** (a member who is going through the Instructor Development course and is doing their student teaching under the Lead instructor).

REMINDER: Hours spent as an Instructor for approved Public Education classes, including State and Youth Courses, are the only ones that go into AUXDATA II in the "14" category. The Lead Instructor MUST be qualified and listed as Lead. Aides and assistants do not have to be qualified and are entered as Non-leads. Separate Activity Logs should be entered if there are multiple Lead instructors, one for each Lead Instructor.

In this example, Karen Miller was lead instructor (corresponds to information provided on the firstdetails screen), and Timothy Dolan was an instructor aide (non-lead).

| DETAILS       ADD MEMBERS       ADD TASKS       ASSICN TASKS       CHATTER         Member Assignment       Search User                                                                                                    |    |
|----------------------------------------------------------------------------------------------------|----|
| DETAILS ADD MEMBERS ADD TASKS ASSICN TASKS CHATTER  Member Assignment  Unit Level  I Got My Unit Members Got My Oldson Members Cot Archive Members  O Member ID V Members Name V Unit Number  Society Of the Society of the Society of |    |
| Member Assignment Search User Unit Level All Get My Unit Members Cet Archive Members Of Monther ID Sobe286 TIMOTHY JOHN DOLAN OF UNIT V                                                                                                    |    |
| Landin Just     Q     Unit Lavel      All Get My Unit Members Cet My Division Members     Cet Archive Members      Member ID     V     Members Name     V     Unit Number     Sobe286     TIMOTHY JOHN DOLAN     SOPOTO                                                                                                    |    |
| Unit Level       All     Cot My Unit Members     Cet My Division Members     Cet Archive Members       Member ID     V     Members Name     V     Unit Number       3006286     TIMOTHY JOHN DOLAN     0701011                                                                                                    |    |
| All     Cat My Unit Members     Cet My Division Members     Cet Archive Members       Member ID     V     Members Name     V     Unit Number       3006286     TIMOTRY 20NN DOLAN     070101                                                                                                    |    |
| Member ID     V     Members Name     Unit Number     V                                                                                                    |    |
| ☑ 3006286         TIMOTHY JOHN DOLAN         070101           ☑ 5005276         MOREAN BILLEN UNDER         070101                                                                                                    |    |
| EPOTEZI MORCAN BRUCH DUDI EV DZUDA                                                                                                    |    |
| BUOFOR MORGAN BRUCH DUDLEY UJUIDI                                                                                                    |    |
| S09338 MICHELE QUIES EVANS 070101                                                                                                    |    |
| □ 12/64/67 VIRCINIA F FRECK 070101                                                                                                    |    |
| 2224735 ANITA R FREUDENTHAL 070101                                                                                                    |    |
| Add Members                                                                                                    |    |
| Imember Id     Name     Position                                                                                                    |    |
| 1149036 KAREN LYNNE MILLER LEAD *                                                                                                    |    |
| 3006286 TIMOTHY JOHN DOLAN NON LEAD                                                                                                    |    |
|                                                                                                    |    |
|                                                                                                    | 15 |

Once you have selected all the members appropriate for this chapter, click Update Activity Members. A green successful message should appear. If you erred, the message will be specific with what needs to be corrected.

| DETAILS ADD MEMBERS ADD TASKS                                                         | ASS | IGN TASKS CHATTER                                 |  |
|---------------------------------------------------------------------------------------|-----|---------------------------------------------------|--|
| ✓ Main Activity Details                                                               |     |                                                   |  |
| Mission Code                                                                          | /   | Review Status<br>Open                             |  |
| Mission Start Time<br>4/26/2025 11:30                                                 |     |                                                   |  |
| Duration                                                                              | 1   |                                                   |  |
| Mission End Time<br>4/26/2025 12:45                                                   |     | Operations Code<br>AWW - AMERICA'S WATERWAY WATCH |  |
| Summary of Activities<br>MILLER: Boat America Chapters Four. Included AWW<br>Material |     | Activity Code<br>UPE                              |  |

If you teach a chapter that includes material or a video on America's Waterway Watch, click on the Operations Code and select AWW. This is important for the information that is provided to the Coast Guard on our missions.

| E | Entering Acti<br>(con                                                                                                    | vi<br>tir | ty Information<br>nued)                                                                                                    |    |
|---|----------------------------------------------------------------------------------------------------|-----------|----------------------------------------------------------------------------------------------------|----|
|   | ✓ Main Activity Details                                                                                                    |           |                                                                                                    |    |
|   | Mission Code                                                                                                    |           | Review Status 0                                                                                                    |    |
|   | 14A: BOAT AMERICA                                                                                                    | •         | Open 👻                                                                                                    |    |
|   | Mission Start Time                                                                                                    |           | None                                                                                                    |    |
|   | 4/26/2025                                                                                                    | 0         | ✔ Open                                                                                                    |    |
|   | "Duration      "Duration      "Duration      "Lizs      Mission End Time     4/26/2025 10.15      Summary of Activities      MilLILER: Boat America Chapters One and Two     ✓ Activity Approvers     FSO-15     KAREN LYNNE MILLER     SO-15     ERNEST J CANNON | Þ         | Approval Requested Needs Clarification Under Review ApprovedNone Activity Code@ UPE F50-IS Reviewed Clarification Comments |    |
|   | <ul> <li>Non-reimbursed Mileage and Expenses</li> <li>Miles</li> </ul>                                                                                                    | Cancel    | Cost                                                                                                    | 17 |

Return to Details in that top row. Check your work. If you made an error, any field with a pencil allows you to edit that field.

Once you are sure everything is correct, click the pencil to the right of review status, click the down arrow, and change it to Approval Requested.

Then click SAVE.

If you conduct another class that day with different instructors or aides, you need to create another activity log. Click new, and go back to slide 4, and follow the procedure.

NOTE: Cloning is not available for these missions.

| Linto                                                              | (contin | ued                    | ) |                              |           |
|--------------------------------------------------------------------|---------|------------------------|---|------------------------------|-----------|
| DETAILS ADD MEMBERS ADD TASKS                                      | s Ass   | IGN TASKS CHATTER      |   | CLICK HERE TO VIEW MISSION O | ODES      |
| ✓ Main Activity Details                                            |         |                        |   | Member Activities (2)        |           |
| Mission Code<br>14A: BOAT AMERICA                                  | ,       | Review Status          | , | Member First Name Last Name  | Position  |
| Mission Start Time                                                 | ×       | Unit                   |   | MA-11531 KAREN MILLER        | LEAD      |
| 4/26/2025 09:00                                                    | 1       | CLEARWATER             | / | MA-11531 TIMOTHY DOLAN       | NON LEAD  |
| Duration                                                           |         | OPCON                  |   |                              | View      |
| Mission End Time                                                   | /       | Operations Code        | / |                              | view      |
| 4/26/2025 10:15                                                    |         | -                      | / |                              |           |
| Summary of Activities<br>MILLER: Boat America Chapters One and Two | /       | Activity Code<br>UPE   |   | Tasks (0)                    | New       |
|                                                                    |         |                        |   | Files (0)                    | Add Files |
| FSO-IS                                                             |         | FSO-IS Reviewed        |   |                              |           |
| W KAREN LYNNE MILLER                                               |         |                        | 1 | 📩 Upload Files               |           |
| ERNEST J CANNON                                                    |         | Clarification Comments | / | Or drop files                |           |
| ✓ Non-reimbursed Mileage and Expenses                              |         |                        |   |                              |           |
| Miles                                                              |         | Cost                   |   | Activity History (2)         |           |
|                                                                    | 1       |                        | 1 |                              |           |
| Vessel Exam Details                                                |         |                        |   | Date Field User Origin       | a New Va  |
|                                                                    |         |                        |   | 5/1/20 Review KAREN Open     | Approv    |
| Number of Exams Given                                              | 1       | PEST HING              | 1 | 5/1/20 Greated. KANEN        |           |
|                                                                    |         |                        | , |                              | a.e       |

Once you select Save and Approval Requested or even leave it as Open, you will be returned to the Activity Log screen, and any activities you recently generated will be under Recently Viewed.

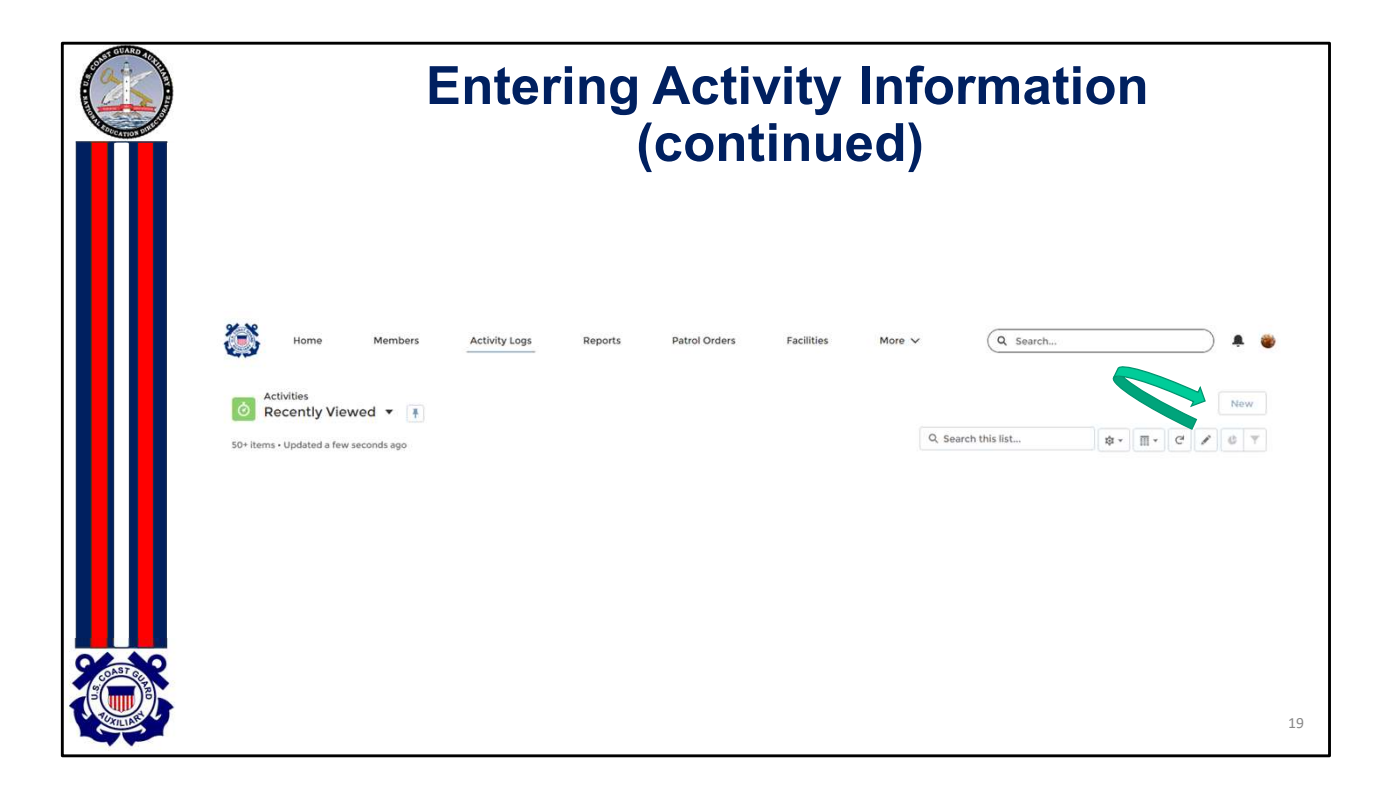

Once you select Save and Approval Requested or even leave it as Open, you will be returned to the Activity Log screen, and any activities you recently generated will be under recently viewed.

Then, you can enter a new activity log.

| Entering the Last PE Mission                          |                                              |  |  |  |  |  |
|-------------------------------------------------------|----------------------------------------------|--|--|--|--|--|
| On the last PE missi<br>student inf                   | on <mark>ONLY</mark> , enter the<br>ormation |  |  |  |  |  |
| Public Education Details  Last Mission for the Class? | Total Number of Enrollees                    |  |  |  |  |  |
| Yes                                                   |                                              |  |  |  |  |  |
| None                                                  |                                              |  |  |  |  |  |
| ✓None                                                 | Total Number of Graduates                    |  |  |  |  |  |
| In Person<br>Virtual<br>Hybrid                        | Total Number of Graduates 17 and under       |  |  |  |  |  |
|                                                       | 20                                           |  |  |  |  |  |

Once you have entered each of the classes/chapters and all the information described in the prior slides, on the last activity log you are entering for this course, scroll down the screen until you come to Public Education Details. Click on the pencil to the right of the first item and enter the information requested.

Remember to include the student count information on the last activity record for the last day or night of the entire series of classes.

REMEMBER to change the last mission question to Yes.

|                                                                                                    | Entering the                    | Last PE Mission                        |                  |
|----------------------------------------------------------------------------------------------------|---------------------------------|----------------------------------------|------------------|
| Ш                                                                                                    | On the last PE mis<br>student i | sion ONLY, enter the information       |                  |
|                                                                                                    | ✓ Public Education Details      |                                        |                  |
|                                                                                                    | Last Mission for the Class? 0 5 | Total Number of Enrollees              |                  |
|                                                                                                    | Yes                             | 18                                     | $\triangleright$ |
|                                                                                                    | Instruction Method 0 5          | Total Number of Enrollees 17 and under |                  |
|                                                                                                    | In Person 🔹                     | 3                                      |                  |
|                                                                                                    | State Taught In 5               | Total Number of Graduates              |                  |
|                                                                                                    | FL                              | 18                                     |                  |
|                                                                                                    | V                               | Total Number of Graduates 17 and under |                  |
| CONST CONST |                                 | V                                      | 21               |

Once you have entered each of the classes/chapters and all the information described in the prior slides, on the last activity log you are entering for this course, scroll down the screen until you come to Public Education Details. Click on the pencil to the right of the first item and enter the information requested.

Remember to include the student count information on the last activity record for the last day or night of the entire series of classes.

REMEMBER to change the last mission question to Yes.

Once you are sure the information is correct, scroll back up, change the review status to approval requested, and click save.

Instructor Travel and Preparation time for the PE class should be reported on their 7029 with mission code 99B

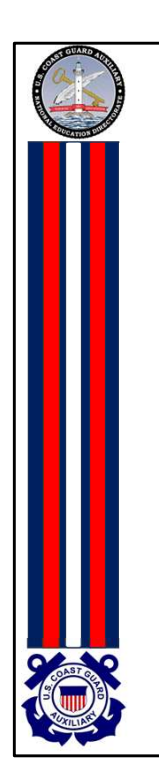

## AUXDATA II How to Input Public Education Activity Logs

Thank you

Have Feedback? You may email the E-Directorate at <u>pe.feedback@cgauxnet.us</u>